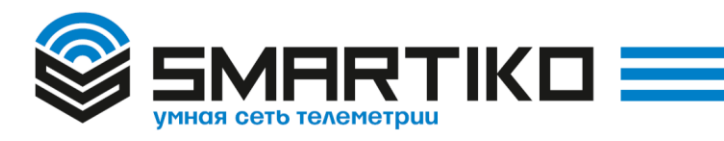

# Краткое руководство по настройке Базовых Станций «Смартико» (драфт 0.001b от 06.2017) FirmWare v.1.0

Данный документ описывает базовые правила настройки станций. структуру каталогов, правил подключения к станции, а также содержит рекомендации по обслуживанию ПО станции.

1. Стандартные варианты конфигурация БС «Смартико» при передачи заказчику

#### «Базовая»

В случае если заказчик сам осуществляет настройку станции, подключение к опорной сети Lora, и самостоятельно решает вопросы связанные с техническим обслуживание станции.

#### «Стандартная»

Станция находится полностью на обслуживание специалистами компании «Смартико». Включает настройку частотного диапазона, параметров каналов связи. Решение всех технических проблем с работой станции. Включение станции в сервисный VPN. Режим мониторинга работоспособности станции – 24х7.

#### 2. Программные компоненты станции

#### 2.1. Операционная система

В качестве операционной системы, используется модифицированная OS Linux. Основные скрипты и каталоги конфигурации:

| Путь              | Описание                                   |  |
|-------------------|--------------------------------------------|--|
| /etc/rc.d/rc.conf | Основной файл конфигурации системы.        |  |
|                   | Содержит все настройки для запуска         |  |
|                   | системы. А именно, имя хоста, настройки    |  |
|                   | static ip, dhcp, MAC адрес станции. и т.д. |  |
|                   | <b>!ВНИМАНИЕ!</b> — ошибка допущенная в    |  |
|                   | данном скрипте приведёт к                  |  |
|                   | необходимости перепрограммированию         |  |
|                   | станции.                                   |  |
| /etc/rc.d/init.d  | Системный каталог со скриптами             |  |
|                   | автозапуска. Порядок запуска скриптов, а   |  |
|                   | также имена запускаемых скриптов           |  |

|                                           | прописываются в /etc/rc.d/rc.conf     |  |
|-------------------------------------------|---------------------------------------|--|
| /etc/network/interfaces                   | Базовая настройка сетевых интерфейсов |  |
| /etc/network/if-down.d/restart_iface.down | В случае падения интерфейса идёт      |  |
|                                           | переключение на резервный             |  |
| /etc/network/if-pre-up.d/dhcp.u           | Перезапуск DHCP клиента               |  |
| /etc/network/if-up.d/pw-reset.up          | Переинициализация GSM модуля          |  |
| /etc/network/if-up.d/reset_gw.up          | Запуск скрипта контроля Lora Packet   |  |
|                                           | Forwarder                             |  |
| /etc/ppp/ip-down                          | GSM скрипты. Переключение между       |  |
|                                           | интерфейсами                          |  |
| /etc/ppp/ip-pre-up                        | GSM скрипты. Переключение между       |  |
|                                           | интерфейсами                          |  |
| /etc/ppp/ip-up                            | GSM скрипты. Переключение между       |  |
|                                           | интерфейсами                          |  |

## 2.2. Smartiko Lora Packet Forwarder

Данная реализация является доработанной копией стандартного Lora Packet Forwarder, компании Semtech. По сути это программное обеспечение осуществляет реализацию функционала Lora Gateway (Шлюза между уровнем радио каналов и пакетной сетью передачи данных).

Расположение файлов:

| Путь                       | Описание                                  |  |
|----------------------------|-------------------------------------------|--|
| /root/lora_pkt_fwd         | Исполняемый файл базового Lora Packet     |  |
|                            | Forwarder                                 |  |
| /root/last/lora_pkt_fwd    | Версия шлюза с возможностью записи        |  |
|                            | логов в ріре файл. Используется для       |  |
|                            | интеграции с компонентом RLogger.         |  |
| /root/global_conf.json     | Основные параметры работы Lora Packet     |  |
|                            | Forwarder, настройка частотного плана и   |  |
|                            | параметров передатчика                    |  |
| /root/last/local_conf.json | Пользовательские параметры шлюза. В       |  |
|                            | основном относящиеся к настройкам         |  |
|                            | пакетной сети.                            |  |
| /root/local_conf.json      | Копия из каталога /root/last/. Создаётся  |  |
|                            | автоматически при перезапуске lora        |  |
|                            | forwarder. Локальные изменения нужно      |  |
|                            | вносить в файл /root/last/local_conf.json |  |

#### 2.3. Rlogger

Компонент обеспечивающий возможность передавать данные полученные из ріре файла через syslog протокол на Syslog сервер. Является внутренней разработкой компании Smartiko и используется как дополнительный инструмент мониторинга базовых станций.

#### 2.4. Скрипты управления компонентами станции

#### Основные скрипты управления

| Путь                  | Описание                                  |  |
|-----------------------|-------------------------------------------|--|
| /etc/rc.d/init.d/lora | Процесс управления Lora Paclet Forwarder. |  |
|                       | lora stop – Остановка Packet Forwarder.   |  |
|                       | lora start – запуск.                      |  |

Служебные процессы. Не предполагается использовать вне процесса запуска системы

| Путь                        | Описание           |  |
|-----------------------------|--------------------|--|
| /etc/rc.d/init.d/ifroute    | Служебный процесс. |  |
| /etc/rc.d/init.d/rtc-setup  | Служебный процесс. |  |
| /etc/rc.d/init.d/setaddress | Служебный процесс. |  |
| /etc/rc.d/init.d/settime    | Служебный процесс. |  |

#### 3. Подключение к станции для администрирования

Управление станцией осуществляется двумя способами. **Первый** – Подключение к станции через USB консоль. На станции располагаются два Micro USB разъёма. Один разъём предназначен для управления станцией, второй для перепрограммирования. Драйвера USB2COM устанавливаются автоматически в системе. В случае подключения к разъёму для перепрограммирования, станция переходит в режим «перепрошивки» и выйдет из него по его завершению, либо после рестарта. Для подключения используйте любое программное обеспечение, позволяющее открывать консоль через последовательный порт (Например Putty - Переключите тип подключения с SSH на Serial, в поле Serial Line укажите номер COM порта, который у вас определился системой, в поле Speed укажите 115200). После подключения, нажмите любую клавишу и должно появиться приглашение для ввода login/password. Также на консоль будет выводиться вся служебная информация.

Второй способ, это подключение к станции через Ethernet, по протоколу SSH. По умолчанию станция настроена на получение данных для настройки сети с сервера DHCP. В случае отсутствия сервера DHCP на станции предусмотрен статический IP адрес 192.168.0.125, с маской 255.255.255.0. Если в сети используется DHCP, то желательно знать у администратора какой адрес станция получила, либо попросить жёстко привязать IP к MAC адресу станции.

Данные для захода на станцию

Login: root Password: #build285

**Примечание:** login и password предоставляются только в случае, если техническое сопровождение станции осуществляет сам заказчик (Конфигурация «Базовая»). В случае если станция настроена на «Стандартную» конфигурацию и требуется заход для администраторов заказчика, станция переводится в «Базовую» конфигурацию и заказчику предоставляются данные для захода. В данном случае вся ответственность

за работоспособность программного обеспечения станции переходит на заказчика.

4. Подключение станции к Network Server

Поставляемые компанией изначально настроены на опорную Lora сеть компании «Смартико». В случае необходимости подключения станции к другому Network Server, необходимо внести изменения в конфигурацию Lora Packet Forwarder, а именно в файл /root/last/local\_conf.json:

```
"gateway_conf": {
        "gateway ID": "AA555A4B080503D8",
        "server address": "api.smartiko.ru",
        "serv port up": 1700,
        "serv_port_down": 1700,
        "keepalive interval": 10,
        "stat interval": 30,
        "push timeout ms": 100,
        "forward_crc_valid": true,
        "forward_crc_error": false,
        "forward crc disabled": false,
            "gps tty path": "/dev/nmea",
        "log file name": "/var/log/lora pkt fwd.log",
        "log_pipe_file_name": "/var/log/rlogger.pipe",
        "log file amount": 10000
}
```

server\_address - Адрес Network Server. serv\_port\_up - Upstream порт. Serv\_port\_down - Downstream порт.

**Примечание:** Остальные параметры меняются только при крайней необходимости. Всю необходимую информацию Вы сможете найти на сайте <u>https://github.com/Lora-net/packet\_forwarder</u>.

**Примечание:** Параметр gateway\_ID устанавливается автоматически по MAC адресу станции.

Далее необходимо перезапустить Packet Forwarder.

```
# /etc/rc.d/init.d/lora stop
# /etc/rc.d/init.d/lora start
```

При успешном запуске, в log файле вы должны наблюдать информацию по коммуникациям станции и сервера.

```
##### 2017-06-12 08:59:57 GMT #####
17-06-12 12:59:57.016 INFO #RF packets received by concentrator: 0
17-06-12 12:59:57.016 INFO # CRC_OK: 0.00%, CRC_FAIL: 0.00%, NO_CRC: 0.00%
17-06-12 12:59:57.016 INFO # RF packets forwarded: 0 (0 bytes)
```

| 17-06-12 12:59:57.016 INFO | <pre># PUSH_DATA datagrams sent: 1 (111 bytes)</pre>         |
|----------------------------|--------------------------------------------------------------|
| 17-06-12 12:59:57.017 INFO | # PUSH_DATA acknowledged: 0.00%                              |
| 17-06-12 12:59:57.017 INFO | ### [DOWNSTREAM] ###                                         |
| 17-06-12 12:59:57.017 INFO | <pre># PULL_DATA sent: 3 (100.00% acknowledged)</pre>        |
| 17-06-12 12:59:57.017 INFO | <pre># PULL_RESP(onse) datagrams received: 0 (0 bytes)</pre> |
| 17-06-12 12:59:57.017 INFO | # RF packets sent to concentrator: 0 (0 bytes)               |
| 17-06-12 12:59:57.017 INFO | # TX errors: 0                                               |
| 17-06-12 12:59:57.018 INFO | # TX rejected (collision packet): 0.00% (req:18, rej:0)      |
| 17-06-12 12:59:57.018 INFO | # TX rejected (collision beacon): 0.00% (req:18, rej:0)      |
| 17-06-12 12:59:57.018 INFO | # TX rejected (too late): 0.00% (req:18, rej:0)              |
| 17-06-12 12:59:57.018 INFO | # TX rejected (too early): 0.00% (req:18, rej:0)             |
| 17-06-12 12:59:57.018 INFO | # BEACON queued: 0                                           |
| 17-06-12 12:59:57.019 INFO | # BEACON sent so far: 0                                      |
| 17-06-12 12:59:57.019 INFO | # BEACON rejected: 0                                         |
| 17-06-12 12:59:57.019 INFO | ### [JIT] ###                                                |
| 17-06-12 12:59:57.019 INFO | ### [GPS] ###                                                |
| 17-06-12 12:59:57.019 INFO | # GPS sync is disabled                                       |
| 17-06-12 12:59:57.019 INFO | ##### END #####                                              |

JSON up: {"stat":{"time":"2017-06-12 08:59:57 GMT","rxnb":0,"rxok":0,"rxfw":0,"ackr":0.0,"dwnb":0,"txnb":0}} 17-06-12 13:00:01.942 INFO INFO: [down] PULL\_ACK received in 95 ms 17-06-12 13:00:12.015 INFO INFO: [down] PULL\_ACK received in 79 ms 17-06-12 13:00:22.134 INFO INFO: [down] PULL\_ACK received in 117 ms

Данный вывод говорит о том, что станция работает и имеет связь с Network Server-ом.

Примечание. Уточните у провайдера услуг Интернет, нет ли ограничений (firewall) на указанные порты в обоих направлениях трафика.

Примечание: В случае если провайдер услуг интернет, требует какой-либо регистрации при первом подключение (к примеру переводит на страницу оператора), то необходимо пройти регистрацию при помощи ноутбука, прописав на нём МАС адрес станции, либо обговорить с оператором подключение без регистрации. Станция не имеет внутри себя средств для работы с удалённым Web интерфейсом. Мы настоятельно рекомендуем избегать подобных подключений и обговаривать с оператором подключение в обход интерактивного взаимодействия «клиент»-«оператор».

5. Настройка служебных файлов.

Настройка основных параметров:

#### /etc/rc.d/rc.conf

```
export HOSTNAME="smartiko_bs22"
export NTP_SERVER="0.pool.ntp.org"
export MODLIST=""
export RAMDIRS=""
export TMPFS="tmpfs"
```

```
export TMPFS SIZE="512k"
export READONLY FS=""
export INETD ARGS=""
export BOA ARGS=""
export SMBD ARGS=""
export NMBD ARGS=""
export DHCP ARG=""
export DEPLOYMENT STYLE="jffs2"
export SYSCFG DHCPC CMD="dhclient -q "
#export SYSCFG DHCPC CMD="dhclient "
export DROPBEAR ARGS=""
# net interface 0
export SYSCFG IFACE0=y
export INTERFACE0="usb1"
export INTERFACEMAC0="20:BA:19:00:00:03"
export INTERFACETHR=60
export INTERFACEDEF="ppp0"
export IPADDR0="dhcp"
```

Основные параметры:

| HOSTNAME             | Smartiko_<Номер БС> | Hostname станции            |
|----------------------|---------------------|-----------------------------|
| NTP_SERVER           | 0.pool.ntp.org      | Адрес NTP сервера           |
| INTERFACE0           | usb1                | Основной сетевой интерфейс  |
| <b>INTERFACEMAC0</b> | <МАС адрес станции> | Сетевой МАС адрес станции   |
| INTERFACETHR         | 60 сек.             | Период ожидания пот падение |
|                      |                     | линка, для переключения на  |
|                      |                     | резервный                   |
| IPADDR0              | dhcp                | Выбор метода получения ір   |
|                      |                     | адреса.                     |

**!!! Примечание: !!!** В случае если в данном файле будет допущена ошибка, то станция может больше не подняться посте рестарта. Потребуется перепрограммирование станции, специалистами производителя.

## /etc/rc.d/network/intefaces

```
pre-up /etc/network/if-pre-up.d/dhcp.up usb2
up /etc/network/if-up.d/update_status.up
post-down /etc/network/if-down.d/restart_iface.down usb2
auto gprs
iface gprs inet ppp
pre-up /etc/network/if-pre-up.d/ppp_save_route.up
up /etc/network/if-up.d/pw-reset.up
post-down /etc/network/if-down.d/restart_iface.down usb1
provider mobile-noauth
```

При необходимости можно изменить статический адрес и другие параметры на Ethernet интерфейсе. Необходимо учитывать, что скрипты «обвязки» интерфейса задействованы в механизме автоматического переключение между интерфейсами Ethernet и ppp (GSM).

Provider mobile-noauth – Настройки GSM модема. Находятся в каталогах - /etc/ppp/peers/ и /etc/ppp/chat/

6. Настройка параметров радио-тракта (частотный план, мощность)

Параметры радио тракта задаются в файле global\_conf.json. Данный файл располагается в каталоге - /root/global\_conf.json. На всех наших станциях, по умолчанию настрое российский частотный план включая ограничения, которые задаются Российским законодательством. Примеры конфигурации для других частотных планов можно найти на сайте: <u>https://github.com/Lora-net/packet\_forwarder/tree/master/lora\_pkt\_fwd/cfq</u>

# /root/global\_conf.json

```
Конфигурация радиомодулей.
```

```
"radio 0": {
    "enable": true,
    "type": "SX1257",
    "freq": 864500000,
    "rssi offset": -166.0,
 "tx notch freq": 129000,
 "tx freq min": 86300000,
    "tx freq max": 87000000,
    "tx enable": true
},
"radio 1": {
    "enable": true,
    "type": "SX1257",
    "freq": 868950000,
    "rssi offset": -166.0,
    "tx enable": false
},
```

Конфигурация каналов:

"chan multiSF 0": {

```
/* RU Lora MAC channel, 125kHz, all SF, 864.1 MHz */
    "enable": true,
    "radio": 0,
    "if": -400000
},
    "chan_multiSF_1": {
        /* RU Lora MAC channel, 125kHz, all SF, 864.3 MHz */
        "enable": true,
        "radio": 0,
        "if": -200000
},
--- Channels from 0 to 7 ---
```

**Примечание.** Частота задаётся смещением (if) от параметров радио модуля (freq).

Конфигурация передатчика

```
"tx_lut_0": {
    /* TX gain table, index 0 */
    "pa_gain": 0,
    "mix_gain": 8,
    "rf_power": -6,
    "dig_gain": 0
},
"tx_lut_1": {
    /* TX gain table, index 1 */
    "pa_gain": 0,
    "mix_gain": 10,
    "rf_power": -3,
    "dig_gain": 0
},
```

**Примечание.** Мощность передатчика задаётся в rf\_power.

#### 7. Дополнительные материалы

- 7.1. Частотный план. http://www.smartiko.ru/about/chastotnyy-plan/
- 7.2. Технические характеристики станции <u>http://www.smartiko.ru/products/radiomodemy-i-gotovye-ustroystva/stantsiya-lora-iot-smartiko/</u>
- 7.3. Спецификация Lora. <u>https://www.lora-</u> alliance.org/portals/0/specs/LoRaWAN%20Specification%201R0.pdf
- 7.4. Протокол взаимодействия Packet Forwarder Network Server <u>https://github.com/Lora-net/packet\_forwarder/blob/master/PROTOCOL.TXT</u>

ООО "Смартико"

115419, Россия, Москва, 2-ой Рощинский проезд, д.8, стр.2, оф.210 +7 495 545-49-98, e-mail: info@smartiko.ru, www.smartiko.ru